## 予約キャンセル方法

①面会予約システムの右上「キャンセルはこちら」をクリックしてください。

|                                                                                                    | Øキャンセルはこちら |
|----------------------------------------------------------------------------------------------------|------------|
| <b>行田総合病院</b><br>面会受付システム                                                                                                    |            |
| ご予約は1週間単位です。<br>本システムに関しての電話でのお問い合わせはお受けしておりません。<br>面会受付カウンターにサポート窓口を設けておりますので、そちらをお尋ねください。<br>※今回取得する面会予約日が終了するまで次回の予約はできませんのでご注意ください。<br>面会受付の最新情報は <u>コチラ</u> |            |
| 「病棟」の選択                                                                                                    |            |
| 面会される病棟を選択してください                                                                                                    |            |
| 4階南病棟                                                                                                    |            |
| 3階南病棟                                                                                                    |            |
| 2階南病棟                                                                                                    |            |
| 3階新南病棟                                                                                                    |            |
| 2階新南病棟                                                                                                    |            |
| 救急棟3階                                                                                                    |            |
| 救急棟2階                                                                                                    |            |
| 救急棟HCU                                                                                                    |            |
| 3階西病棟                                                                                                    |            |
| 2階西病棟                                                                                                    |            |
| 3階東病棟                                                                                                    |            |
| 2階東病棟                                                                                                    |            |

②予約キャンセル認証画面が表示されます。

ご予約されたときの情報を入力し、「確認」をクリックしてください。

| 予約キャンセル認証                                   |
|---------------------------------------------|
| ご予約時の情報を入力してください。                           |
| 面会代表者お名前                                    |
| 電話番号<br>                                    |
| 確認 ③ にレ点を入れ、「予約をキャンセルする」をクリックしてください。        |
| 予約キャンセル                                     |
| キャンセルしたい予約情報をチェックし、「予約をキャンセルする」をクリックしてください。 |
| 予約をキャンセルする                                  |

④下記画面が表示され、予約キャンセル完了になります。

予約キャンセル完了 予約をキャンセルしました。